## 1. 设置 服务类型环保 212 协议 模式,端口号设置为 1007,设置后点提交更改,重启设备

| 〇〇〇〇〇〇〇〇〇〇〇〇〇〇〇〇〇〇〇〇〇〇〇〇〇〇〇〇〇〇〇〇〇〇〇〇 | 卡参数配置 V6.2          |      |                          |             |        |      |                   |        |    |
|--------------------------------------|---------------------|------|--------------------------|-------------|--------|------|-------------------|--------|----|
| 配置                                   |                     | 设备列表 |                          |             |        |      |                   |        |    |
| 搜索设备                                 | 提交更改 刷新数据           | 序号   | 设备名                      | IP地址        | IP自动获取 | 用户数据 | MAC地址             | 固件版本   | 伞  |
| - 屏参数设置                              |                     | 1    | 20230807ee23d603f8ea0023 | 192.168.2.9 | 是      | 未锁定  | 00-08-DC-00-7B-5E | 29.7.5 | Li |
| 像素宽度                                 | 256                 |      |                          |             |        |      |                   |        |    |
| 像素高度                                 | 128                 |      |                          |             |        |      |                   |        |    |
| OE信号                                 | 2 负                 |      |                          |             |        |      |                   |        |    |
| 数据高低                                 | 2 负                 |      |                          |             |        |      |                   |        |    |
| 显示目标                                 | 2 常规3.75 🔹          |      |                          |             |        |      |                   |        |    |
| 显示模式                                 | 1 横屏显示 ▼            |      |                          |             |        |      |                   |        |    |
| 刷屏率                                  | 19 💌                |      |                          |             |        |      |                   |        |    |
| 亮度                                   | 16 💌                |      |                          |             |        |      |                   |        |    |
| ModBus地址                             | 2-0x 2              |      |                          |             |        |      |                   |        |    |
| 485模式                                | 8-客制化6 🔻            |      |                          |             |        |      |                   |        |    |
| 波特率                                  | 3 9600 🔻            |      |                          |             |        |      |                   |        |    |
| 开发编号                                 | 0 关闭 🔻              |      |                          |             |        |      |                   |        |    |
| -IP设置<br>▼ 自动获取IF                    | ▶ □ 是否连接服务器         |      |                          |             |        |      |                   |        |    |
| 控制卡IP                                | 192 . 168 . 2 . 9   |      |                          |             |        |      |                   |        |    |
| 服务器IP                                | 192 . 168 . 2 . 200 |      |                          |             |        |      |                   |        |    |
| 服务器端口                                | 1007                |      |                          |             |        |      |                   | _      |    |
| 服务类型                                 | 4-HJ212             | 1<   |                          |             |        |      |                   |        | >  |
| - The file                           |                     |      | н жызы                   |             |        |      |                   |        |    |

# 2. 点下图,编辑按钮

| 置5                     |                         |          | 设备列表 |                                     |                |          |          |                     |                      |        |
|------------------------|-------------------------|----------|------|-------------------------------------|----------------|----------|----------|---------------------|----------------------|--------|
| 搜索设备                   | 提交更改                    | 刷新数据     | 序号   | SN号                                 | IP地址           | IP自动获取   | 用户数据     | MAC地址               | 固件牌                  | 反本 /   |
| 2余粉得冒                  |                         |          | 1    | 20230807b4c1bf34e208260             | 9 192.168.2.14 | 是        | 未锁定      | 00-08-DC-26-82-10   | 28.7.                | 5 L    |
| 像素宽度                   | 256                     |          | 2    | 202308077d129ae50602886<br>工作容测试局无屏 | 3 192.168.2.15 | 是        | 未锁定      | 00-08-DC-88-7C-86   | 28.7.                | ; L    |
| 像素高度                   | 128                     |          | 5    | TO THE TRUE IN THE REAL PROPERTY IN | 192.100.2.19   | 72       | AN IQUE  | 02 00 00 00 20 50 0 | 20.7.                | , ,    |
| OE信号                   | 2 位                     | -        |      |                                     |                |          |          |                     |                      |        |
| 数据高低                   | 2 <u>0</u>              |          |      |                                     |                |          |          |                     |                      |        |
| 显示目标                   | 2 页                     |          |      |                                     |                |          |          |                     |                      |        |
| 显示模式                   | 2 布成3.75                |          |      |                                     |                |          |          |                     |                      |        |
| 副昆家                    | 1 倾开驱小                  | <u> </u> |      |                                     |                |          |          |                     |                      |        |
| <b>喜府</b>              | 19                      |          |      |                                     |                |          |          |                     |                      |        |
| ModBustthat            | 19                      | <b></b>  |      |                                     |                |          |          |                     |                      |        |
|                        | 1-0X 1                  | <b></b>  |      |                                     |                |          |          |                     |                      |        |
| 市北京                    | U-RTU从站使式               |          |      |                                     |                |          |          |                     |                      |        |
| 成有平                    | 3 9600                  | <b>–</b> |      |                                     |                |          |          |                     |                      |        |
| <b>并</b> 反编号           | [0 天间                   | <b>–</b> |      |                                     |                |          |          |                     |                      |        |
| 设置<br>回 自动基取TE         | □ 日本法                   | 接服冬熙     |      |                                     |                |          |          |                     |                      |        |
| ・ 日4913人4KIF<br>協制上FTD | 192 . 168 .             | 2 . 13   |      |                                     |                |          |          |                     |                      |        |
| 田甸 F II<br>服务器IP       | 0.0.                    | 0.0      |      |                                     |                |          |          |                     |                      |        |
| 服务器端口                  | 195                     |          |      |                                     |                |          |          |                     |                      |        |
| 服务光刑                   | 0-Tcp                   |          | <    |                                     |                |          |          |                     |                      | >      |
|                        | le .ek                  |          |      |                                     |                |          |          |                     |                      |        |
| 能                      |                         |          | ~ 日甘 | 是否回读                                |                |          |          |                     |                      |        |
| EE #1 - 11.4R          | 10.00.01.00             | 而白退女     | 当前节目 | 1节目1 - 伯母                           | 西东 Mith 打力     | 开文件 故水化  | 显示测试     |                     | odbuc法官              | 马山沿久約世 |
| 回开开级                   | IOISX IX.M.             | 里用以留     | 停留时长 | 4秒 - 588-344                        | <u> </u>       | 序文件 WINH | 同步显示     | T THURLE I          | oubus <sub>i</sub> j | JUKBAD |
|                        |                         |          |      |                                     |                |          |          |                     |                      |        |
| -                      | dimensional and a local |          |      |                                     |                |          | http://w | ww.microshine.net   | 锁定 🗌                 | 广播 □ ヌ |

### 3. 下载环保协议手册

http://www.microshine.net/list/?114 1.html

|                                                                                                    |                    |                                                             |           | V.     |         |  |
|----------------------------------------------------------------------------------------------------|--------------------|-------------------------------------------------------------|-----------|--------|---------|--|
| <ul> <li>C</li> <li>E</li> <li>E</li></ul> |                    | t/:114_1.html 1 ··· V Q 品応援系                                |           | ðo 🛤   | V A 🛛 🗆 |  |
| • • • +17 (4X,18)(7                                                                                                    |                    |                                                             | 758 KB    |        | 业 下载    |  |
|                                                                                                    | WY-EXUO规格书         | WY-EX00控制卡产品的规格书                                            |           | 6次     | ◎ 查看    |  |
|                                                                                                    |                    |                                                             |           | 192 次  | 业 下载    |  |
| 1                                                                                                    | 通过次升友米友布节目的编程万法    | 通过一次升友米友布节目的编程力法的说明                                         | 4.32 KB   |        | ◎ 查看    |  |
|                                                                                                    | 污染源在线监控数据传输标准-2017 | 污染物在线自动监控(监测)系统数据传输标准,<br>中华人民共和国环境保护行业标准"HJ 212-<br>2017"  |           | 17015  | 业 下载    |  |
| 1                                                                                                    |                    |                                                             | 1.64 IVIB | 176次   | ◎ 查看    |  |
|                                                                                                    | 污染源在线监控数据传输标准-2005 | 污染源在线自动监控(监测)系统数据传输标准,<br>中华人民共和国环境保护行业标准"HJ/T212-<br>2005" | 172 KD    | 464 14 | 业 下载    |  |
|                                                                                                    |                    |                                                             | 173 KB    | 104 次  | ◎ 查看    |  |
|                                                                                                    |                    | 微耀LED控制卡命令系统手册                                              | 901 KB    | 100 \/ | 业 下载    |  |
| 1                                                                                                    | ₩₩ELEDJII市」下叩マ糸坑于Ⅲ |                                                             | 091 KB    | 105 八  | ◎ 查看    |  |
|                                                                                                    | ┍oょう+☆뉴티-누네-ヤ◇ +ン  | F0४0歳分年二十十十日 중대하6 十分                                        | 000 KB    | 105 Vm | 业 下载    |  |

4. 根据 实际 数采仪选择的 HJ212 环保协议 2017 或者 2005, 建议选择 2017 手册, 打开手 册后找到对应污染物的编号。

#### 常用监测因子和设备信息编码表(可扩充)

| 始末日      | 由立权称    | 盾槍和    | 缺省计量单位    | 缺省计量单位 | 缺省数据类型<br>(浓度) |  |
|----------|---------|--------|-----------|--------|----------------|--|
| 388 14-3 | 下又石柳    | 历代初期中于 | (浓度)      | (排放量)  |                |  |
| w00000   | 污水      | B01    | 升/秒       | 立方米    | N5.2           |  |
| w01001   | pH 值    | 001    | 无量纲       |        | N2.2           |  |
| w01002   | 色度      | 002    | [色]度      |        | N3.2           |  |
| w01006   | 溶解性总固体  | 122    | 毫克/升      | 千克     | N4             |  |
| w01009   | 溶解氧     | 122    | 毫克/升      |        | N3.1           |  |
| w01010   | 水温      |        | 摄氏度       |        | N3.1           |  |
| w01012   | 悬浮物     | 003    | 毫克/升      | 千克     | N4             |  |
| w01014   | 电导率     |        | 微西[门子]/厘米 |        | N3.1           |  |
| w01017   | 五日生化需氧量 | 010    | 毫克/升      | 千克     | N5.1           |  |
| w01018   | 化学需氧量   | 011    | 毫克/升      | 千克     | N5.1           |  |
| w01019   | 高锰酸盐指数  |        | 毫克/升      | 千克     | N3.1           |  |
| w01020   | 总有机碳    | 015    | 毫克/升      | 千克     | N3.1           |  |
| w02003   | 粪大肠菌群   | 550    | 个/升       |        | N9             |  |
| w02006   | 细菌总数    |        | 个/升       |        | N9             |  |
| w03001   | 总α放射性   | 570    | 贝可[勒尔]/升  |        | N3.1           |  |
| w03002   | 总β放射性   | 571    | 贝可[勒尔]/升  |        | N3.1           |  |
| w19001   | 表面活性剂   |        | 毫克/升      | 千克     | N3.2           |  |

高口/升

Τ

千古

注: 下表中数据类型参考 "6.3.3.2.2 数据类型" 定义

比如 COD (中文化学需氧量) 编号为 w01018

w19002 阻离子表面活性剂 520

此编号将输入到以下节目编辑中,如果取 实际值, LED 节目中编号为 w01018-Rtd折算值 w01018-ZsRtd

G

N3 2

### 5. 鼠标选中 Txt 拖动到显示区

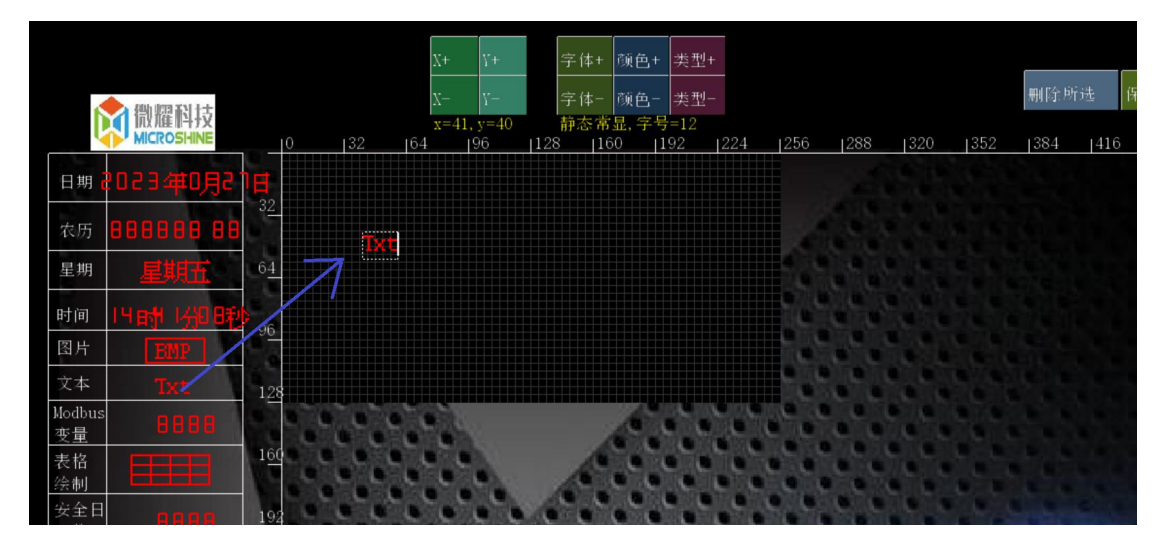

6. 改变数据类型为可控文本

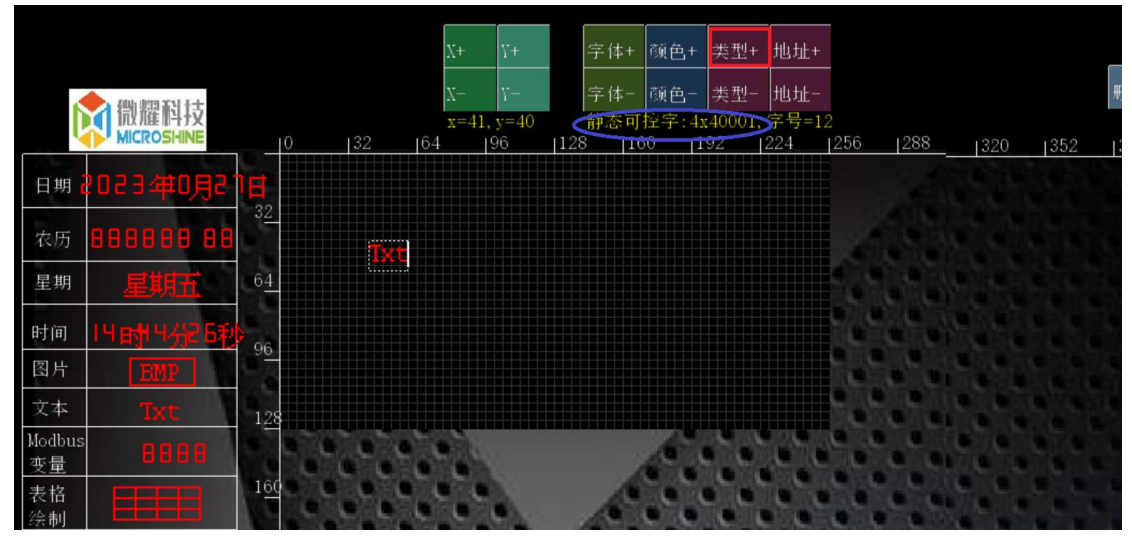

7. 填入以上 HJ212 协议参数, 如 w01018-Rtd

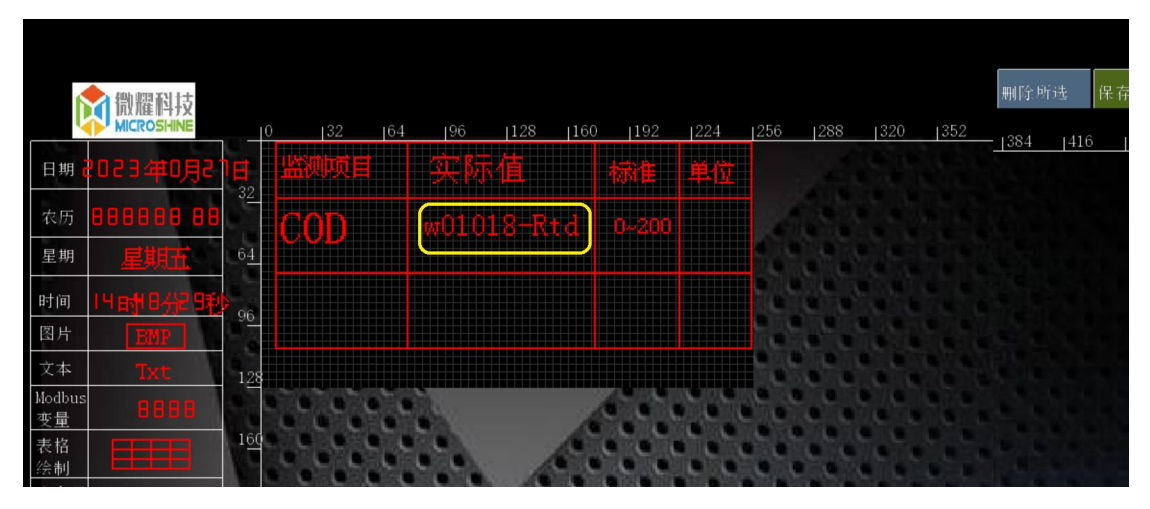

### 8.点击保存数据发布节目

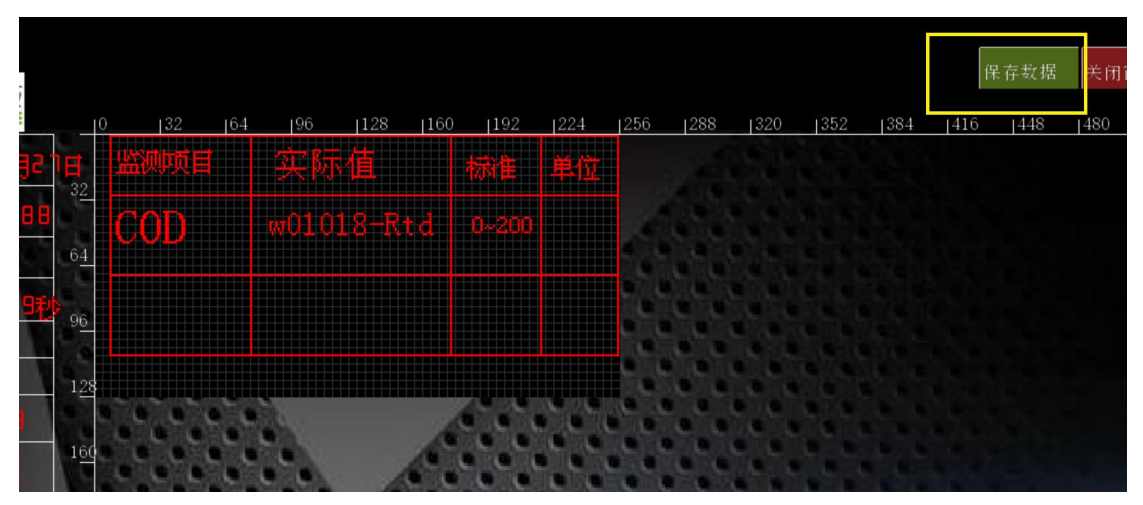

9.保证数采仪和 led 屏在一共局域网中,然后添加数采仪的平台连接,把 LED 的 IP 地址 和 1007 端口填入新添加的连接中